# ClientBase

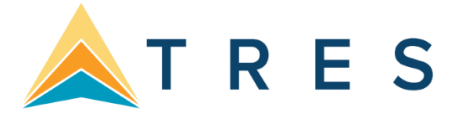

## **Agency Operations Reports**

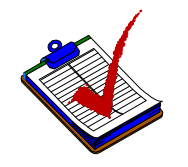

## Daily

#### **Review Profile Quantity (Profile Reports)**

- $\rightarrow$  Level 2 Query Profile Modified Date: From =-1,0,0 To =-1,0,0
- $\rightarrow$  Go to Reports|Statistics|User Stats

#### **Review Profile Quality (Profile Reports)**

- $\rightarrow$  Level 2 Query Profile Modified Date: From =-1,0,0 To =-1,0,0
- → Go to Reports | Profile Reports | Statistics | Completed Field Statistics (if you have not setup Required Fields profile fields, this is a way to see if these fields are being completed by each agent)
- → Go to **Reports|Profile Reports|List|Detailed or 3 Line summary.** Check that each profile has marketing data, review the profiles for missing data.
- → Click *Columns,* add *Create by Agent* and/or *Primary Agent* plus any specific fields you are interested in viewing.
- → Go to Reports|Profile Reports|Current Query Results to print out a "What you see is what you get report."

#### Past Due Reminders (Activity Reports)

- $\rightarrow$  Level 1 Query Open Reminders Date: From = (Leave Blank) To =-1,0,0 and Agent Field blank.
- $\rightarrow$  Go to Reports|Statistics|User Stats and sort by Type
- → Click *Columns*, and add *Create by Agent* plus any specific fields you are interested in viewing (Activity Remarks)
- → Go to Reports|Activity Reports|Current Query Results or Reports|Activity Reports|List|Detail

#### New Trip Inquiries (Activity)

- → Level 2 Activity Query, Check Reminders, Create Date: From =-1,0,0 To =-1,0,0, with Subject *New Trip Inquiry Follow-up*
- → Go to Reports|Activity Reports|List in Summary or Detail, or Reports|Activity Reports|Statistics|User Stats

#### New Trip Inquiries (Res Card Reports)

- $\rightarrow$  Level 2 Query Res Cards with Sales Cycle Under Consideration From =-1,0,0 To =-1,0,0
- $\rightarrow$  Go to <code>Reports|Res Card Reports|Res Cycle Report</code> sorted by Agent
- $\rightarrow$  Level 2 Query Res Cards, Active Status From=-1,0,0 TO=-1,0,0
- → Go to **Reports** | **Res Card Reports** | **Statistics** and sort by *Reservation Cycle*.

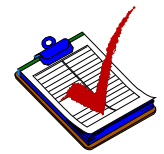

## Weekly

#### Welcome New Customers (Profile Reports)

- $\rightarrow$  Level 2 Query Profile Create Date: From =Mon To =0,0,0
- → Go to **Reports|Profile Reports|Client Survey.** Print to include with *Welcome to the Agency* letter

#### Publish Weekly Statistics (Profile Reports)

- $\rightarrow$  Level 2 Query Profile Modified Date: From =Mon To =0,0,0
- → Go to Reports|Profile Reports|Statistics|User Stats

#### **Review Completed Reminders (Activity Reports)**

- $\rightarrow$  Level 2 Query Reminders Completed From =Mon To =0,0,0
- → Go to **Reports|Activity Reports|Statistics|User Stats** sort by Subject
- → View results of completed reminders by going to **Reports|Activity Reports|Lists|Detail**

#### **Review Activities Created (Activity Reports)**

- $\rightarrow$  Level 1 Query All Notes, Mailers, Reminders, From =Mon To =0,0,0 and Login Name blank
- → Go to Reports | Activity Reports | Statistics | User Stats sorted by Type or Subject

#### Welcome Home Customers (Activity Report)

- → Level 2 Activity Query Open Reminders From =Mon To =0,0,0 with Subject *Welcome Home*
- → Go to **Reports|Activity Reports|Statistics|User Stats** to check if agents are creating reminders

#### **Review Bookings Not Paid Yet (Res Card Reports)**

- → Level 2 Res Card, Deposit Due From =Mon To =0,0,0 and Invoiced = No → Go to **Reports|Res Card Reports|Current Query Results**
- → Go to **Reports|Res Card Reports|Vendor Booking Report** to review vendors booked to see if any non-preferred vendors have been booked.

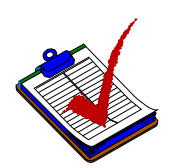

### **Monthly Routine**

#### New Customer Analysis (Profile Reports/Res Card Reports)

- $\rightarrow$  Where did they come from? (Level 2 Query Create Date From=1,-1,0 To=31,-1,0
- $\rightarrow$  Go to Reports|Profile Reports|Statistics|Referred by Stats
- $\rightarrow$  Did they book anything? (Level 2 Res Card Query Create Date From=1,-1,0 To =31,-1,0
- $\rightarrow$  Go to Reports|Res Card Reports|Reservation Cycle
- → Did we get Surveys? Was data updated? (Level 2 Query Profile Create Date From=1,-1,0 To =31,-1,0 and and Survey Received customized More Field or Marketing Code
- → Go to Reports|Profile Reports|List|3 Line Summary

#### **Current Customer Analysis (Profile Reports)**

- → Where are the niches? Query All Leisure Clients and go to **Reports|Profile Reports|Statistics|Marketing Code Stats**
- → \*What are upcoming birthdays? Level 2 Query in Family Member|Employee tab, and put in present Month in FROM/TO dates. Make sure columns selected are Passenger Last Name and First Name. Go to **Reports|Profile Reports|Lists or Reports|Profile Reports|Current Query Results**
- → \*Special Dates query All Clients and go to Reports|Profile Reports|Statistics|Special Date Stats

\* Check out enhanced Birthday and Special Reports on our website at www.trams.com, Products|TRAMS Crystal Reports.

#### Marketing Activity Analysis (Activity Reports)

- → Query All Marketing Activities for month and go to **Reports|Activity Reports|Activity Stats** sorted all ways
- $\rightarrow$  Query all Mailers for month with response date to see how successful were mailings for the month
- → Go to Reports|Activity Reports|Lists|Summary

#### **Res Card Analysis (Res Card Reports)**

- → Query all Res Cards for month and go to Reports | Res Card Reports | Reservation Card Cycle (What cycle are they in and are there any cancellations?)
- → Go to Reports | Res Card Reports Final Payment Report
- → Go to **Reports | Res Card Reports Vendor/Service Provider** (What vendors or service providers are they booking? What are destination/vendor trends?)
- → Query *Source of Booking* using the Mailer name, and go to **Reports|Res Card Reports|Client Booking Reports**.

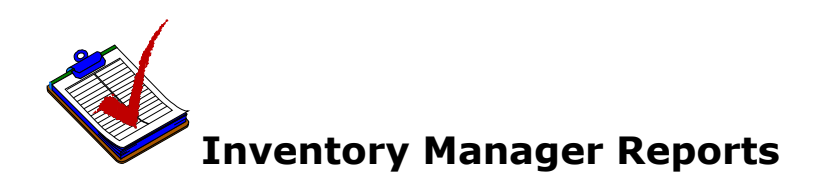

We cannot assign a time frame to run the Inventory Reports since this depends on when you need to review blocked space.

#### Query for Utilization Date and Check Status of Group Space

- → Go to **Reports Inventory Reports Res Card List** to view *Reservation Cycle*
- → Go to **Reports** | **Inventory Reports** | **Current Query List** to review usage status. Can also print to distribute to staff.

#### **Query for Specific Inventory Space**

- → Go to **Reports|Inventory Reports|3 Line Summary** and verify agency has client details such as address, phone, etc.
- → Go to Reports|Inventory Reports|Res Card List for details of client bookings

#### **Trams Crystal Report Passenger Manifest**

- → Query passengers by Group Name
  - → Go to www.trams.com|Products|TRAMS Crystal Reports to print out Passenger Manifest. Check cabin assignments, travelers, and passenger details